# WEBメール移行手順

1.メールデータの基本的移行方法
 2.メールデータの移行方法(件数が多い場合)
 3.アドレス帳の移行方法

# 1-1メールデータ基本的移行方法

| BBSec 图型供销                                               | アドレス戦                                                             | 1                                                                                                    |              |                        |                               | ◎ 西たメ―=た深中」 てその他、てんつ                             |
|----------------------------------------------------------|-------------------------------------------------------------------|----------------------------------------------------------------------------------------------------|--------------|------------------------|-------------------------------|--------------------------------------------------|
| フォルダ・ C受信 国作成 ◆返日                                        | 豊く 金貨に返信                                                          | →転送・ × 削除 ・ (含移動・                                                                                              | 090-         | その他・ 検索ワード             | Q                             | - 必要なメールを選択してての他ラエジノ                             |
|                                                          | <ul> <li>✓ ☆ 1</li> <li>✓ ☆</li> </ul>                            | 886<br>                                                                                                    | ba a         | スター<br>未読にする<br>照時にする  | <b>日時▼</b><br>1) 02:38        | ホート(右クリックでもエクスホート出来<br>ます)すると、デフォルトでArchive.zipと |
| <ul> <li>一面ごみ箱</li> <li>一合送信済み</li> <li>一ク下書き</li> </ul> | S + +                                                             | alaan a<br>alaan a<br>alaan a                                                                                  | ba a<br>ba a | 返信済み<br>転送済み           | ) 02:11<br>) 01:54<br>) 01:25 | いう名前でメールデータが自動保存されます。                            |
| 🖲 🚞 0<br>🔂 TEST 🖾                                        |                                                                   | alex of<br>A second res                                                                                        | ba a         | 振り分け<br>振り分けの管理        | () 01:11<br>() 00:53          | 2K<br>2K                                         |
|                                                          |                                                                   | all and a second second second second second second second second second second second second second second se |              | まとめて印刷<br>・ 等幅文字で本文を表示 | () 00:53<br>() 00:52          | 3К<br>2К                                         |
|                                                          |                                                                   | even allow terms<br>the neuron strong                                                                          |              | インボート<br>エクスボート        | ) 07:01<br>() 07:01           | 2К<br>2К                                         |
|                                                          |                                                                   | The same same                                                                                                  | 10.00        | 11/03/09<br>11/02/07   | (水) 07:01<br>(月) 20:45        | 2K<br>2K                                         |
|                                                          | 回 mail-se<br>発信者<br>宛先<br>日時<br>This is Te<br>Please ign<br>BBSec | end-test<br>2011/04/2/(7K) 02:38:46<br>est .<br>hore.                                                          | 2011/04/27() | 木) 02:38:47            |                               |                                                  |

## 1-2メールデータ基本的移行方法

| BBSec INBOX アドレス核                |                                     |                                                 |
|----------------------------------|-------------------------------------|-------------------------------------------------|
| フォルダ・↓ 分受信 ●作成 ◆返信 ・ →転送・ 前前     | 1除 • □移動 • その他 • 検索ワード(Q            | ) Q                                             |
| ○ ● 日時でソート・ □ INBOX 単一 単 目時でソート・ | 選択を解除 <u>A</u><br>スター <u>S</u>      | Ctrl+A<br>S <b>受信日時▼</b>                        |
| - Trash<br>- 🖄 Sent              | 未読にする <u>U</u><br>既読にする <u>K</u>    | Shift+K<br>K (フォルダに                             |
| ─                                | 返信済み <u>B</u><br>転送済み <u>E</u><br>文 | ー <b>ルデータのインボート ×</b>                           |
| — 💼 Junk<br>— 🛅 TEST 32          | 前の未読 B<br>次の未読 N                    | メールファイル: ファイルを選択 archive.zip<br>ファイル形式: zip形式 ・ |
|                                  | アーカイブ日                              |                                                 |
| 引越し先のINBOX画面でその他→                | イン<br>振り分け I<br>振り分けの管理 M           | OKキャンセル                                         |
| 小一下と選択しより。                       | まとめて印刷 P                            | Shift+P                                         |
|                                  | インボートI                              |                                                 |
|                                  | エクスポート 凶                            |                                                 |
|                                  |                                     |                                                 |

#### 1-3メールデータ基本的移行方法

| BBSec INBOX(    | 4) 📕 アドレス | 帳             |                                 |              |     |  |
|-----------------|-----------|---------------|---------------------------------|--------------|-----|--|
| フォルダー 💔 受信 🖋 作成 | ◆返信 • →転送 | • 前附 • 四和     | 8動 その他 検索ワード(Q)                 | ٩            |     |  |
| bbsec-test01@   | ソート・      |               |                                 |              |     |  |
| INBOX 4         | 1 👷 🗸     | 題名            | 発信者                             | 受信日時         | サイズ |  |
| — 📋 Trash       |           | all minds and | Harris N. Shankaraka aya        | 11/04/27(水)… | 2K  |  |
| - 🕰 Sent        |           | al and ari    | Management and and a set of the | 11/04/27(水)… | 2К  |  |
| 🖋 Draft         |           | al and the    | the set of Quantum Law year     | 11/04/27(水)… | 2К  |  |
| (               |           | in an track   | Manager and Automation and the  | 11/04/27(水)… | 2K  |  |
| TEST 503        |           |               |                                 |              |     |  |

| インボート結果       |      | × |
|---------------|------|---|
| 4件のデータを正常に読み込 | みました |   |
|               |      |   |
|               |      |   |
|               |      |   |
|               | ок   |   |

ファイルを選択ボタンをクリックし インポートファイルを選択してファイル形式を、zip形式、としてOKボタン をクリックします。 インポートに成功すると読み込みが成功した右の画面になります。 メールデータがインポートされている事を確認下さい。

#### 2-1メールデータ移行方法(メールが多い場合)

| 885ec           | ●受信箱                                         | ■アドレス帳 |                               | 全1024MB 中 189MB (19%) 使用 |             | ר לייד             |
|-----------------|----------------------------------------------|--------|-------------------------------|--------------------------|-------------|--------------------|
| フォルダ・ C受信       | 國作成 +返信                                      | 金員に返信  | →転送・ ×削除 ・ 💣移動                | • ◎タグ・ その他・              | (1) 基本設定    | ∎ <mark>e</mark> ≥ |
| 検索ワード           | Q. 日本語 化 化 化 化 化 化 化 化 化 化 化 化 化 化 化 化 化 化 化 | り移動を取り | )消す                           |                          | アカリント       |                    |
| A tree new Mari | Contraction of the                           | 🖌 🏠 1  | 基本設定                          |                          | ノロノアイル      |                    |
|                 |                                              |        | test1 利用者情報 認証                | 表示メール作成印刷                | レイアウト       | <u>^</u>           |
| (前 ごみ箱          |                                              |        | test1                         |                          | 加右に本文       |                    |
| 一 (1) 送信済み      |                                              |        | 主般<br>test1 まニカウロレイプ          | ats (400.964)            | ・田下に本文      |                    |
| ─ ● 下書き         |                                              |        | 表示文子リイス<br>test1              | 小(標準)                    | 7K          |                    |
| œ <b>(0 )</b>   |                                              |        | test]                         | ▼ 71ページをまてする             | 7K          |                    |
| TEST 12         |                                              |        | test1 误要 25行                  |                          | 設定工具本部      |                    |
|                 |                                              |        | test1 50行                     |                          | 以在 / 至 个 印  | 在 / 我小 /           |
|                 |                                              |        | test1 次の 100行                 | 常に <mark>表示する</mark>     | とすすみ一覧      | リストの表示行数を          |
|                 |                                              |        | 20017<br>test1 300行           |                          | 500行に設定     |                    |
|                 |                                              |        | test1 400行                    |                          | うしり」に設定     |                    |
|                 |                                              |        | test1 500行                    | ス、教行を用います                | OKボタンをク     | リックします。            |
|                 |                                              |        | test1<br>メッセージ本文表示            |                          | 7K          |                    |
|                 |                                              |        | 行間隔 やや狭く<br>test1             |                          | 7K          |                    |
|                 |                                              |        | Htmlメールの表示方法<br>test1 Htmlメール | ▼ ち度生! て車デオス             | 7K          |                    |
|                 |                                              |        | test1 202512750Htm            | ・ を優元して扱小する              | 7K          |                    |
|                 |                                              |        | test1                         | スールはイスーンを用に扱いする          | 7K          |                    |
|                 |                                              |        | test1                         |                          | 7K          |                    |
|                 |                                              |        | test1 適目を区切るにはカンマ             | やスペース、改行を用います            | 7K          |                    |
|                 |                                              |        | test1                         |                          | 7K          |                    |
|                 |                                              |        | test1                         | OK +++>                  | セル 7K       |                    |
| (               | m+                                           |        | test1335407867823             |                          | K) 11:37 7K | -                  |
| ▼タク一覧           | ◎新しいタグ                                       |        |                               |                          |             |                    |
| TAG TAG2 TAG3   | TAG4                                         |        | (                             | メッセージは選択されていません)         |             |                    |

## 2-2メールデータ移行方法(メールが多い場合)

| BBSec                            | アドレス帳        |                   | 全1024MB 中 189MB (19                   | 9%)使用 🕴 設定 🗸    | ▼へしプ ● ログアウト    |
|----------------------------------|--------------|-------------------|---------------------------------------|-----------------|-----------------|
| フォルダ・ C受信 C作成 ◆返信                | ←全員に返信       | →転送・ × 削除 ・ 💣移動・  | ◎タグ・ その他・ 検索ワー                        | r q             | (1-500/504) 1 2 |
| Q.詳細検索 り移動を取り消す                  |              |                   | スター                                   |                 |                 |
| & Anna and a state of the second | 🛩 😭 !        | 題名                | 木銃にする                                 | 日時▼             | サイズ             |
| <b>一一 受信箱 401</b>                | <u> </u>     | test1335407895807 | ····································· | (木) 11:38       | 7K ^            |
| 一面ごみ箱                            | M 🛠          | test1335407891851 |                                       | (木) 11:38       | 7K              |
| 送信済み                             | ✓ ★          | test1335407893179 | whether,                              | (木) 11:38       | 7K              |
|                                  | <b>X</b>     | test1335407890460 | 振り分けの管理                               | (木) 11:38       | 7K              |
|                                  | <b>V</b> 🛠   | test1335407889121 | white                                 | (木) 11:38       | 7K              |
|                                  | ✓ ★          | test1335407887808 | まとめて印刷                                | (木) 11:38       | 7K              |
|                                  | M 😭          | test1335407886488 | ● ● ● ● ● ● ● ● ● ● ● ● ● ● ● ● ● ● ● | 転 (木) 11:38     | 7K              |
|                                  | M 🚓          | test1335407885172 | インボート                                 | (木) 11:38       | 7K              |
|                                  | ⊻ ☆          | test1335407882527 | エクスポート                                | (木) 11:38       | 7K              |
|                                  | M 🖈          | test1335407883842 | while and 12                          | (04/26(木) 11:38 | 7K              |
|                                  | ¥ *          | test1335407881162 | 12/                                   | /04/26(木) 11:38 | 7K              |
| チェックボタンを埋すと50                    | <u>∩通—気(</u> | - 選択出来主す          | 12/                                   | /04/26(木) 11:38 | 7K              |
|                                  |              |                   | 12/                                   | /04/26(木) 11:38 | 7K              |
| 選択した状態で、その他・                     | →エクスオ        | 「一トと選択すると、        | 12/                                   | /04/26(木) 11:38 | 7K              |
| Archive.zipという名前でメ               | ールデー         | -タをエクスポートでき       | ます。 12/                               | /04/26(木) 11:37 | 7K              |
|                                  | land tool    |                   | 12/                                   | /04/26(木) 11:37 | 7K              |
|                                  | M 🛠          | test1335407874459 | 12/                                   | /04/26(木) 11:37 | 7K              |
|                                  | <b>V</b>     | test1335407870483 | 12/                                   | /04/26(木) 11:37 | 7K              |
| ▼タグ一覧 ◎新しいタグ                     | 2            | test1335407871803 | 12/                                   | /04/26(木) 11:37 | 7K              |
| TAG TAGE TAGE                    | <b>X</b>     | test1335407869165 | 12/                                   | /04/26(木) 11:37 | 7K              |
|                                  |              |                   | C 110 01 00                           |                 | *               |

#### 2-3メールデータ移行方法(メールが多い場合)

| 2信 🔹 📫 転送 📲 削除 🔹 🔝 移 | ◆動 その他 検索ワード(Q)                                                                           | ٩                                                                         |
|----------------------|-------------------------------------------------------------------------------------------|---------------------------------------------------------------------------|
| ソート・                 | 選択を解除 <u>A</u> Ctrl+A                                                                     |                                                                           |
| 🖌 🚖 🖡 題名             | <u>スター S</u> S                                                                            | 受信日時 サイズ                                                                  |
|                      | 未読にする U Shift+K                                                                           |                                                                           |
|                      | 既読にする <u>K</u> K                                                                          | (フォルダは空です)                                                                |
|                      | 返信済み民                                                                                     | 引越し先で、その他→インポートと選択すると                                                     |
|                      | 転送済みE                                                                                     | メールデータのインポートダイアログが表示されるので                                                 |
|                      | 前の未読 B M / Alt+↑                                                                          | archive zin を選択し、ファイル形式・ zin形式                                            |
|                      | 1110//1000 E 111//1001 1                                                                  |                                                                           |
|                      | 次の未読 <u>N</u> Shift+M / Alt+↓                                                             | として、OKボタンをクリックします。                                                        |
|                      | 次の未読 N Shift+M / Alt+↓<br>アーカイブ 日 A                                                       | として、OKボタンをクリックします。                                                        |
|                      | 次の末読 N Shift+M / Alt+↓<br>アーカイブ H A<br>振り分け I                                             | として、OKボタンをクリックします。                                                        |
|                      | 次の未読 <u>N</u> Shift+M / Alt+↓<br>アーカイブ <u>H</u> A<br>振り分け <u>I</u><br>振り分けの管理 <u>M</u>    | として、OKボタンをクリックします。                                                        |
|                      | 次の末誌 N Shift+M / Alt+↓<br>アーカイブ H A<br>振り分け I<br>振り分けの管理 M<br>まとめて印刷 P Shift+P            | さして、OKボタンをクリックします。<br>メールデータのインボート ×<br>対象のフォルダ: INBOX                    |
|                      | 次の未読 N Shift+M / Alt+↓<br>アーカイブ H A<br>振り分け I<br>振り分けの管理 M<br>まとめて印刷 P Shift+P<br>インポート I | <b>メールデータのインボート</b><br>対象のフォルダ: INBOX<br>メールファイル: ファイルを選択 archive (1).zip |

## 2-4メールデータ移行方法(メールが多い場合)

| 385ec        |              | <b>7</b> | ドレス帳                   |                     | 全3072MB中 3MB (1                                                                                                  | %)使用 ③ 設定 -           | ? ヘレプ 😃 🗆          | グアウト          |
|--------------|--------------|----------|------------------------|---------------------|----------------------------------------------------------------------------------------------------|-----------------------|--------------------|---------------|
| フォルダ・ ()     | 受信 🖌 作成 🔦 返信 |          | 云送 📲 💼 削除 👻 🖂 移動       | • その他• 1            | 検索ワード(Q)                                                                                                    | ٩                     | 88 ビュー <b>・ C</b>  | <b>、</b> 詳細検索 |
| bbsec-test01 |              | /-ト▼     |                        |                     |                                                                                                    | (1-25/500             | ) < <b>1</b> 234·  | [20] >        |
|              | 500 🗸        | 1 😭      | 題名                     |                     | 発信者                                                                                                    | 受信日時                  | サイズ                |               |
| 前 Trash      |              | 1 🗘 🛈    | test1334894071038      | while's an          |                                                                                                    | 12/04/20(金)           | ··· 7k             | ¢ ^           |
| Sent         |              | 1 🗘 🛈    | test1334893754983      |                     |                                                                                                    | 12/04/20(金)           | 71                 | c             |
| - Praft      |              | 1 🕁 🛛    | test1335407890460      | and a second second | - Y                                                                                                    | 12/04/26(木)           | ··· 7F             | ¢             |
| ー () アーカイ    |              | 1 🕸 🛛    | test1335407875796      | while an            | and the                                                                                                    | 12/04/26(木)           |                    | ¢             |
| ERROR        |              | 1 12     | Re: FW: Re: test nozip | lands on a          | E                                                                                                    | 11/10/25(火)           | ··· 3k             | ¢             |
|              |              | 1 🕸 🛛    | test1334893941444      | -                   | an an an an an an an an an an an an an a                                                                         | 12/04/20(金)           | ··· 7k             | ¢             |
|              |              | 1 1 1    | test1334893756304      | website and         | a de la companya de la companya de la companya de la companya de la companya de la companya de la companya de la | 12/04/20(金)           |                    | ¢             |
| 12           | ボート結果        |          |                        | ×                   |                                                                                                    | 11/07/28(木)           | 31                 | < -           |
| 5004         | 件のデータを正常に読み込 | ふみました    | <mark>インポ</mark> ー     | <mark>ートが成功</mark>  | <mark>すると500通一</mark>                                                                                            | · <mark>気にデータ移</mark> | <mark>行が可能で</mark> | ゙゚゚ヺ。         |
|              |              |          | οκ                     |                     |                                                                                                    |                       |                    |               |

# 3-1アドレス帳の移行方法

|                                                      | -           |                | ート」ダイアログが出ますので                                                                                                    |  |  |
|------------------------------------------------------|-------------|----------------|----------------------------------------------------------------------------------------------------|--|--|
| <ul> <li>個人アドレス帳 - すべて</li> <li>一とうグループなし</li> </ul> | 表示名でソー1 9へて |                | 個人アドレス帳、を選択してファイル形式はその                                                                                                    |  |  |
| - [送信した宛先]                                           | グルー:        |                | で、OKボタンをクリックします。すると、デフォル                                                                                                    |  |  |
| ー目の<br>グループなし                                        |             | ルたメールを検索 Q     | で、address.csv<br>いう名前でアドレス帳データが保存されます。                                                                                                    |  |  |
|                                                      | 」 m m Iウスオ  | t-h X bbsec    |                                                                                                    |  |  |
|                                                      | 1ンボー        | 1              | and the second second sec                                                                                                    |  |  |
|                                                      |             | TH THEAT AT A  | Second The Ballion of the Second Second                                                                                                    |  |  |
|                                                      |             | アトレス板のエクスホート   | The second second second second second second second second second second second second second second second se                                                                                                    |  |  |
|                                                      |             | アドレス帳を選択してください | and and the set                                                                                                    |  |  |
|                                                      |             | 個人アドレス帳        |                                                                                                    |  |  |
|                                                      |             |                | an air (a Banan a B                                                                                                    |  |  |
|                                                      |             |                | and the second                                                                                                    |  |  |
|                                                      |             | L              | and the state of the state of t |  |  |
|                                                      |             | ファイル形式: CSV形式  | •                                                                                                    |  |  |

# 3-2アドレス帳の移行方法

| BBSec INBOX(4)         | [] 個/ | レアドレス帳 - すべて          |    | 引越し先のアドレス帳画面でその他→インポートと選択               |
|------------------------|-------|-----------------------|----|-----------------------------------------|
| グループ・ 👤 追加 💼 削除 🖋      | メール・  | その他 - 検索ワード(Q)        |    | < <u>します。すると「アドレスデータのインポート」ダイアログ</u>    |
| 🔲 個人アドレス帳 - すべて        | 表示名   | 選択を解除 <u>A</u> Ctrl+A |    | が出るのでファイルを選択ボタンをクリックし、                  |
|                        | ~     | クリップボード <u>C</u>      | 名前 | address.csvを選択して、ファイル形式は csv形式のまま       |
| └── [送信した宛先]           |       | グループの設定 <u>G</u>      |    | でOKボタンをクリックします。                         |
| 「「「」<br>「「」」<br>グループなし |       | やり取りしたメールを検索 Q        |    | <mark>インポートが成功のメッセージが表示されると成功です。</mark> |
|                        |       | エクスポート 🗵              |    |                                         |
|                        |       | インボートエ                |    |                                         |

| アドレスデータのイン | ボート                 | インボート結果            |
|------------|---------------------|--------------------|
| 対象のアドレス帳:  | 個人アドレス帳             | 12件のデータを正常に読み込みました |
| アドレスファイル:  | ファイルを選択 address.csv |                    |
| ファイル形式:    | CSV形式 •             |                    |
|            | OK キャンセル            | ок                 |

## 3-3アドレス帳の移行方法

| 🔲 個人アドレス帳 - すべて | 表示名 | 表示名でソート・                                                                                                    |          |         |       |                                                                                                    |   |  |  |  |  |
|-----------------|-----|----------------------------------------------------------------------------------------------------|----------|---------|-------|----------------------------------------------------------------------------------------------------|---|--|--|--|--|
| - 🔊 グループなし      | ~   | 表示名▲                                                                                                    | 名前       | 会社      | 役職    | E-mail                                                                                                    | 電 |  |  |  |  |
| - [送信した宛先]      |     | -                                                                                                    |          |         |       | Care of the second                                                                                                    |   |  |  |  |  |
| ■ 共有アドレス帳 - すべて |     | -                                                                                                    |          |         |       | All a second \$100 merces are set by                                                                                                    |   |  |  |  |  |
| └─ 🛃 グループなし     |     |                                                                                                    | 10 AL    |         |       | NEW YORKS AND A DOM: NOT                                                                                                    |   |  |  |  |  |
|                 |     | -                                                                                                    |          | A 14    |       | the state of the state of the s |   |  |  |  |  |
|                 |     | - Contraction of the second second se |          |         |       | saday saturate p                                                                                                    |   |  |  |  |  |
|                 |     |                                                                                                    |          |         |       | A 10 YO M AND A 19 YO M.                                                                                                    |   |  |  |  |  |
|                 |     |                                                                                                    |          |         |       | 1 P. 4 78 78 79 10 10 10 10 10 10 10 10 10 10 10 10 10                                                                                                    |   |  |  |  |  |
|                 |     |                                                                                                    |          |         |       | THE R P LEWIS CO.                                                                                                    |   |  |  |  |  |
|                 |     | アドレス                                                                                                    | がインポートされ | た事を確認頂き | 完了です。 | a data ana d                                                                                                    |   |  |  |  |  |
|                 |     |                                                                                                    |          |         |       | and the second second sec                                                                                                    |   |  |  |  |  |
|                 |     |                                                                                                    |          |         |       | secold a secold second                                                                                                    |   |  |  |  |  |
|                 |     |                                                                                                    |          |         |       | a de la Sellimente (1)                                                                                                    |   |  |  |  |  |